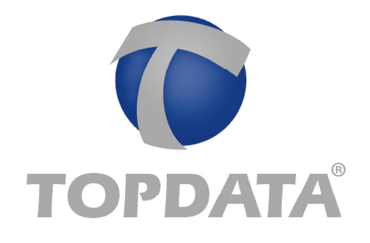

## Inner Acesso Atualização do firmware via TCP/IP

## **Informações Gerais**

## **Requisitos:**

É requisito que no computador onde estará a ferramenta de atualização do firmware esteja instalado o pacote de SDK da Topdata ou Gerenciador de Inners 5 ou TopAcesso , devido as dlls de comunicação. O computador deve ter obrigatoriamente o FRAMEWORK 2.0.

## Atualização do firmware do Inner Acesso

1) Salvar em uma pasta do seu computador os arquivos do atualizador:

| Nome                            | Data de modificaç | Тіро                             | Tamanho |
|---------------------------------|-------------------|----------------------------------|---------|
| AtualizadorDeFirmware Inper dll | 17/06/16 11:45    | Aplicativo<br>Extensão de aplica | 81 KB   |
| inner.dii                       | 14/00/10 08:52    | Extensão de aplica               | DO ND   |

2) Executar o aplicativo "AtualizadorDeFirmware.exe":

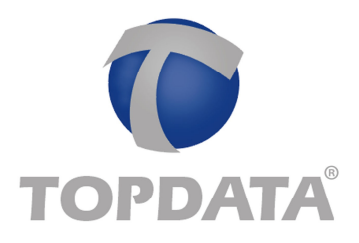

| 🚯 Atualizador do firm | ware da linha Inner Acesso          |
|-----------------------|-------------------------------------|
| Enviar                | Caminho do firmware (Arquivo .top): |
|                       |                                     |
| Sair                  |                                     |

3) Selecionar o firmware do Inner Acesso "InnerAcesso.top" que está salvo em seu computador:

| 🖉 🚽 🖉 🦉 Gerenciado                                                                    | or de In | ners 5 🕨 FW 🕨   | <b>- 4</b> <sub>7</sub> | Pesquisar 15-02-27 |        | 2    |
|---------------------------------------------------------------------------------------|----------|-----------------|-------------------------|--------------------|--------|------|
| Organizar 👻 Nova past                                                                 | a        |                 |                         | ≡ ▼                |        | 0    |
| 🚺 Downloads                                                                           | *        | Nome            |                         | Data de modificaç  | Тіро   |      |
| <ul> <li>Dropbox</li> <li>Área de Trabalho</li> <li>Locais</li> </ul>                 | Π        | InnerAcesso.top |                         | 27/02/15 12:23     | Arquiv | o TO |
| <ul> <li>Bibliotecas</li> <li>Documentos</li> <li>Imagens</li> <li>Músicas</li> </ul> | в        |                 |                         |                    |        |      |
| Vídeos                                                                                |          |                 |                         |                    |        |      |
| Computador                                                                            |          |                 |                         |                    |        |      |
| Computador                                                                            | , .      | ( [             | m                       |                    |        |      |
| P Computador                                                                          | Inner    | Acesso.top      |                         | Firmware (*.top)   |        | •    |

4) Configurar o número do Inner Acesso igual ao definido na configuração local:

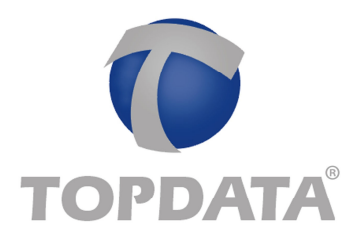

|                          |                          | - Anna                     |
|--------------------------|--------------------------|----------------------------|
| Número do Inner Acesso : | 1                        |                            |
|                          |                          |                            |
|                          |                          |                            |
|                          |                          |                            |
|                          |                          |                            |
|                          | Número do Inner Acesso : | Número do Inner Acesso : 1 |

5) Clicar no botão "Enviar". Durante a atualização do firmware, exibirá no display a mensagem indicando a comunicação quando estiver sendo enviado o pacote com o firmware. Aguardar:

| Cominho do firmu    | (Arquino top): C:       | 1 |
|---------------------|-------------------------|---|
| Por favor, aguarde: |                         |   |
| Proparando o firm   | nwara da Innar Acassal  |   |
| Preparando o im     | Invare do Innel Acesso: |   |
|                     |                         |   |
|                     |                         |   |
|                     |                         |   |
|                     |                         |   |

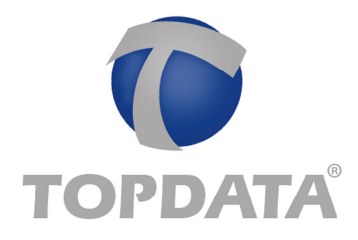

6) Aguarde até que o firmware seja atualizado com sucesso:

| Enviar | Caminho do firmware (Arquivo .top): | C:1                            |
|--------|-------------------------------------|--------------------------------|
|        | Número do Inner Acesso :            | 1 V Deseja enviar mesmo assim? |
|        |                                     |                                |
|        |                                     | 1                              |

- 7) Após o envio do firmware o Inner Acesso fará a sua atualização. Os leds irão piscar alternadamente de forma rápida no final do processo quando é exibido no display a mensagem "atualizando firmware". Neste momento o back light fica desabilitado.
- 8) Para certificar que o firmware foi atualizado, desligue-o e identifique no display a sua versão:

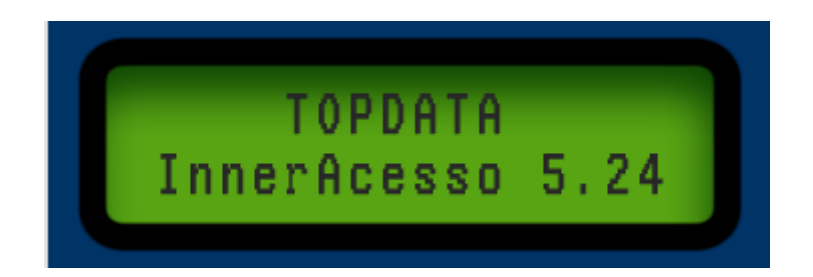